# Convenio Firma Electrónica

El presente instructivo describe el procedimiento para aceptar el convenio de Firma Electrónica ante la AC CSJN Nº 4/2020 y continuar con la carga de escritos digitales para el Sistema de Gestión Judicial.

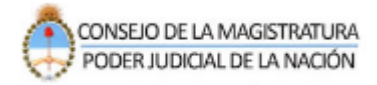

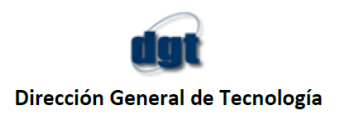

## Instructivo Acordada 4/2020 C.S.J.N

Según el punto 11 de la Acordada 4/2020 de la C.S.J.N., a partir del 18 de marzo de 2020, todas las presentaciones que realicen letrados y demás intervinientes registrados en los expedientes serán solamente en formato DIGITAL, dentro del Sistema Informático de Gestión Judicial (LEX100)

Para esta circunstancia se ha modificado el ingreso de los escritos con el objeto de que los usuarios que no cuenten con Firma Electrónica puedan obtenerla en previo a ingresar el primer escrito electrónico a partir de la entrada en vigencia de la Acordada 4/2020.

Este procedimiento de obtención de Firma Electrónica deberá ser ejecutado por única vez.

Si ya posee Firma Electrónica el sistema obviará este mensaje y continuará sin ningún paso adicional con el ingreso del escrito digital.

A continuación se detallan las novedades:

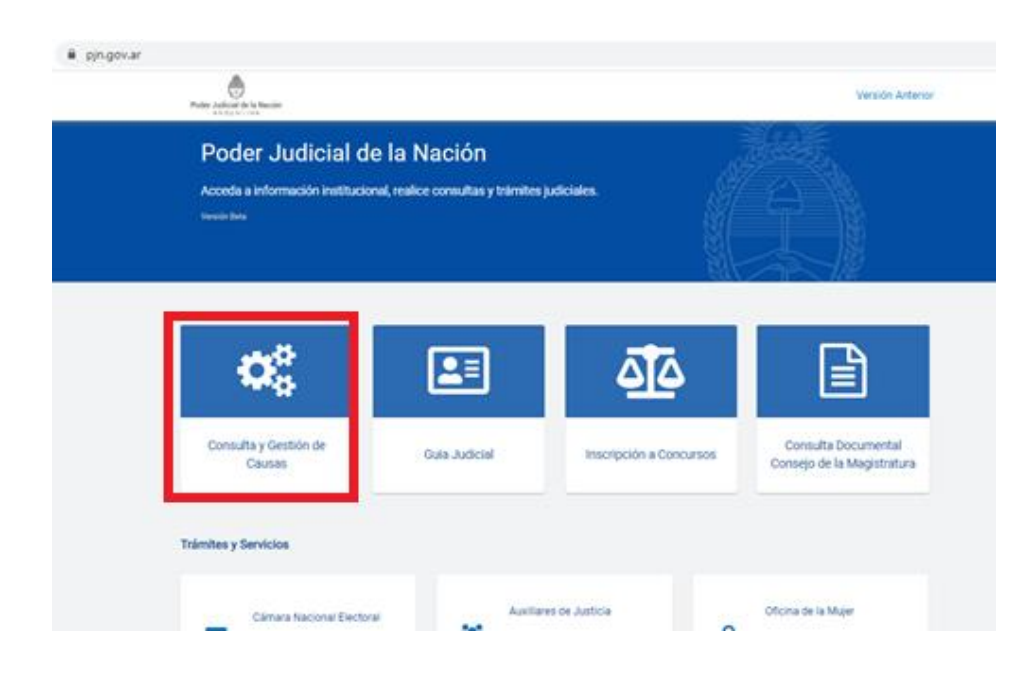

1- Ingresar al SAU <u>www.pjn.gov.ar</u> / Consulta y Gestión de Causas

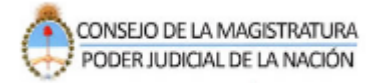

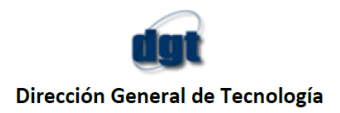

# 2- Seleccionar la opción "Gestión de causas"

| Profer Judicial de la Nación                                                   |                                        |                                                 | Versión Anterior                                |
|--------------------------------------------------------------------------------|----------------------------------------|-------------------------------------------------|-------------------------------------------------|
| Gestión Judicia<br>Acceda a los sistemas de ges<br>tutoriales.<br>Versión lins | l<br>tión e ingresos de causas y conoz | ca sus novedades y                              |                                                 |
| , Hice / Gestilenjusticial                                                     | Q                                      | 2                                               |                                                 |
| Gestión Causas                                                                 | Consulta Causas                        | Seguridad Social Ingreso<br>de Causas y Poderes | Justicia Nacional Laboral<br>Ingreso de Poderes |
| Trámites y Servicios                                                           |                                        |                                                 |                                                 |

3- Ingresar al sistema con usuario (CUIL/CUID/CUIF) y la contraseña

| er Judicial de la N | ación Argentina                                                                                                    | CONSEIO DE LA MAGISTRATURA<br>PODER JUDICIAL DE LA NACIÓN |
|---------------------|----------------------------------------------------------------------------------------------------|-----------------------------------------------------------|
|                     |                                                                                                    |                                                           |
|                     | La firma Electrónica regulada por el Art.11 de la Acordada 4/2020, la obtendrá (si aún no la tuviera) al enviar el pr<br>escrito                                                                                                    | óximo                                                     |
|                     | 047703.<br>                                                                                                    |                                                           |
|                     | Contraseña                                                                                                    |                                                           |
|                     | ¿Ha olvidado su contraseRa? INICIAR SESI                                                                                                    | N                                                         |
|                     | Recordamos que se encuentra vigente lo dispuesto en la Acordada 31/2011 de la Corte Suprema de Justicia de la Nación<br>Il, punto 11) respecto de la intransferibilidad de los códigos y contraseña de usuarios asignados por el PUN | i (Anexo                                                  |
|                     | ¿Usuario nuevo? REGISTRESE                                                                                                    |                                                           |
|                     |                                                                                                    |                                                           |
|                     |                                                                                                    |                                                           |
|                     |                                                                                                    |                                                           |
|                     |                                                                                                    |                                                           |
|                     |                                                                                                    |                                                           |

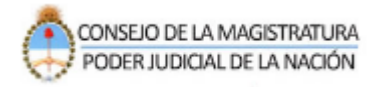

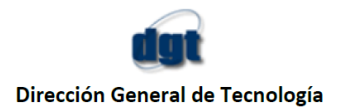

|                                       |                                                                                                    |                                                                                                    |                                                                                                    | APPS                                                                                                    | PER |
|---------------------------------------|----------------------------------------------------------------------------------------------------|----------------------------------------------------------------------------------------------------|----------------------------------------------------------------------------------------------------|----------------------------------------------------------------------------------------------------|-----|
| 🛱 Apps                                | Q                                                                                                    |                                                                                                    |                                                                                                    | VER MAS                                                                                                    |     |
| _                                     | Consultas                                                                                                    | Notificaciones                                                                                                    | Escritos                                                                                                    |                                                                                                    |     |
| ENTRAD                                | AS                                                                                                    | /                                                                                                    |                                                                                                    | 0                                                                                                    |     |
| N CIT +                               | LI, CLIMPON CHIMP<br>Il en Tribunal Oral TOO1 - IMPU                                                                                                    | TADO MILLA LOBEZ WAN CARLOS V                                                                                                    |                                                                                                    | Ayer                                                                                                    |     |
| INFRAG                                | CION ART.145 BIS DEL CODIG                                                                                                    | O PENAL SEGUN LEY 26842 y INFRACI                                                                                                    | OTROS \$/INFRACCION LEY 12:331 (ART. 17), INFRAC<br>CION ART. 145 TER - CONFORME ART 26. LEY 26.84.                                                      | CION ART. 127 EN CIRCUNST. DEL INCISO 1º ,<br>2 QUERELLANTE: A2 (IDENTIDAD RESERVADA) Y                                   |     |
| INFRA<br>OTRO                         | CION ART.145 BIS DEL CODIG                                                                                                    | O PENAL SEGUN LEY 26842 y INFRACI<br>ESTEBAN LISANDRO s/INCIDENTE DE                                                                                                    | O ROS S/INFRAGUION EEY 12,233 (MRI. 17), INFRAG<br>CION ART. 145 TER - CONFORME ART 26. LEY 26.84.<br>E MANDAMIENTO DE EMBARGO                           | CION ART. 127 EN CIRCUNST. DEL INCISO 1º,<br>2 QUERELLANTE: A2 (IDENTIDAD RESERVADA) Y<br>9-3-2020                        |     |
| INFRAC<br>OTRO                        | CION ART 145 BIS DEL CODIG<br>Nº 2 - PROCESADO: PEREVRA,<br>1 - OOT ILIT DI 12<br>Nº 1 - PROCESADO: LABBOZZE                                                                                                    | INDU MILLO LOU LEU VAN VAN LOU I<br>O PENAL SEGUN LEY 26842 Y INFRAC<br>ESTEBAN LISANDRO S/INCIDENTE DE                                                                             | O RUS BINHARLENN LEY 1233 (ANI: 17), INHAR<br>CION ART: 145 TER - CONFORME ART 26, LEY 26, BA<br>E MANDAMIENTO DE EMBARGO                                | cion Art. 127 EN ORCUMST. DEL INCISO 19.,<br>QUERELIANTE: A2 (IDENTIDAD RESERVADA) Y<br>9-3-2020<br>9-3-2020              |     |
| INFRA<br>OTRO<br>N Legajo<br>N Legajo | CION ART.145 BIS DEL CODIG<br>MILL<br>MILL<br>MI | INDO MILLEY LOU LEY JOHN Y MILLOY<br>O PENAL SEGUN LEY JOHN Y INFRAC<br>ESTEBAN LISANDRO S/INCIDENTE DE<br>ETTA , VIVIANA NOEMI S/INCIDENTE DE<br>IROBO DAMINIFICADO: GARCIA, ROCIO | O IRUS BINEHALCIUN LEY 12331 (ANI: 17), INEHAL<br>CION ART: 143 TER - CONFORME ART 26, LEY 26,84<br>E MANDAMIENTO DE EMBARGO<br>E MANDAMIENTO DE EMBARGO | cion Art. 127 EN ORCUMST. DEL INCISO 19.<br>(QUERELIANTE: A2 (IDENTIDAD RESERVADA) Y<br>9-3-2020<br>9-3-2020<br>28-2-2020 |     |

#### 4- Se abrirá la Bandeja de entradas. Seleccione la opción "ESCRITOS"

5- En la siguiente pantalla usted visualizará una bandeja unificada para todas las presentaciones. Haga click en la opción "**Nuevo Escrito**".

Dispondrá de un botón para ingresar "Nuevo Escrito", el cual exigirá que conozca el Fuero, el Número y el Año de la Causa en la cual quiere dejarlo. Debe ingresar obligatoriamente los tres datos.

|                                                      |                     |               | 1 OBLI               |            |   | <br>more |         |               |                 |
|------------------------------------------------------|---------------------|---------------|----------------------|------------|---|----------|---------|---------------|-----------------|
|                                                      |                     |               |                      |            |   |          |         |               |                 |
| Gestión de Autorizados                               |                     |               |                      |            |   |          |         |               |                 |
| 🖉 Por Persona 🖉 Por Expediente 🧟 Masivo              |                     |               |                      |            | - | <br>     | Maria 🐴 | Cerrar Sesión |                 |
|                                                      |                     |               |                      |            |   |          |         |               |                 |
| Consulta escritos                                    |                     |               |                      |            |   |          |         |               |                 |
| Cámara:                                              | • Oficina:          |               |                      |            |   |          |         |               |                 |
| Expediente: C Año:                                   | Carátula:           |               |                      |            |   |          |         |               |                 |
| Fecha ingreso desde: 09/03/2020 III Fecha ingreso ha | sta:                | Descripción:  |                      |            |   |          |         |               |                 |
| Origen:  Propio Destino:  A juzgado                  | Estado: 💿 Pendiente | Ubicación: 🧿  | En bandeja principal |            |   |          |         |               |                 |
| O De autorizado O A autorizador                      | 🔘 Enviado           |               | Archivado            |            |   |          |         |               |                 |
| INGRESO                                              |                     |               |                      |            |   |          |         |               |                 |
| Nuevo Escrito                                        |                     |               |                      |            |   |          |         |               | 🔮 Limpiar 🔎 Bus |
|                                                      |                     |               |                      |            |   |          |         |               |                 |
| Descripcion Fojas Autor De                           | stinatario          | Fecha Ingreso | Estado               | Expediente |   |          |         |               |                 |
|                                                      |                     |               |                      |            |   |          |         |               |                 |
|                                                      |                     |               |                      |            |   |          |         |               |                 |
| BANDEJA UNIFIC                                       | ADA                 |               |                      |            |   |          |         |               |                 |
|                                                      |                     |               |                      |            |   |          |         |               |                 |
|                                                      |                     |               |                      |            |   |          |         |               |                 |
|                                                      |                     |               |                      |            |   |          |         |               |                 |
|                                                      |                     |               |                      |            |   |          |         |               |                 |
|                                                      |                     |               |                      |            |   |          |         |               |                 |
|                                                      |                     |               |                      |            |   |          |         |               |                 |

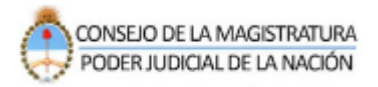

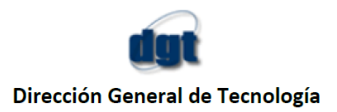

6- Busque el expediente donde debe subir la presentación digital. Indique cámara, número y año del expediente. Presione el botón BUSCAR.

Seleccione el expediente y Presione el botón "SIGUIENTE".

| - Oficina:                                                        |                            |               |                            |                                                                                                    |        |
|-------------------------------------------------------------------|----------------------------|---------------|----------------------------|----------------------------------------------------------------------------------------------------|--------|
| Carátula:                                                         |                            |               |                            |                                                                                                    |        |
| Fecha ingreso hasta:                                              | Descrip                    | ción:         |                            |                                                                                                    |        |
| A juzgado     Estado:     Pendiente     A autorizador     Enviado | Juliesció<br>Solo<br>Juris | dicción(*): C | viola mineir<br>iente<br>3 | Contraction of the second second seco | et Lin |
| r Destinatario Fe                                                 | ci (")Nú                   | mero: 40307   | \$                         | (')Año: = =                                                                                                    |        |
|                                                                   |                            |               |                            | 🥔 Limplar 💽 Buscar                                                                                                    |        |
|                                                                   |                            | Número        | Año                        | Expediente                                                                                                    |        |
|                                                                   | 2                          | ~             | 2012                       | (in the state of a solution of the state of the state     |        |
|                                                                   | 2                          | 4" •          | 2.1                        | SATE METRICHARDS .<br>- Sector 17 - Statemetric - Land Metrical - Land Metrical - Statemetric - Statemetric - Statemetri- Statemetri Statemetric - Statemetric - Statemet  |        |
|                                                                   | 2                          | 40807         | 9012                       | In the second second second second second second second second second second second second second second second                                                                                                    |        |
|                                                                   | _                          |               |                            | - Sigulente                                                                                                    |        |
|                                                                   |                            |               |                            |                                                                                                    |        |

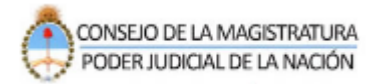

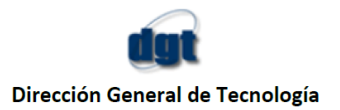

7- Atención, si usted no tiene habilitado el servicio de "Firma Electrónica" el sistema desplegará un aviso de alerta para aceptar el convenio de la firma electrónica como se muestra en la siguiente imagen.

Este paso se ejecutará en una sola oportunidad ya que una vez que usted registre la Firma Electrónica el sistema aplicará la misma para los sucesivos tramite de ingreso de escritos digitales.

Presione el botón AQUÍ señalado en la siguiente imagen.

|                                                                                                    | cine:      |          |             |               |                                                                                                    |
|----------------------------------------------------------------------------------------------------|------------|----------|-------------|---------------|----------------------------------------------------------------------------------------------------|
| Description      Description      D                                                          | tyle:      |          |             |               |                                                                                                    |
| Indext         Detection         Indext detection         Indext detection <tdi< td=""><td></td><td>Descript</td><td>idet:</td><td></td><td></td></tdi<>                                                                                                    |            | Descript | idet:       |               |                                                                                                    |
| Prod     Image: State and a construction     Image: State and a construction     Image: State and construction     Image: State and construction <td>endante (j</td> <td>-</td> <td></td> <td></td> <td>C</td>                                                                                                    | endante (j | -        |             |               | C                                                                                                    |
| Intellicitien(*)         Cemera Nacionar Inte Aperaciones Intel Octimulary Coneccional           (*)         (*)           (*)         (*)           (*)         (*)           (*)         (*)           (*)         (*)           (*)         (*)           (*)         (*)           (*)         (*)           (*)         (*)           (*)         (*)           (*)         (*)           (*)         (*)           (*)         (*)           (*)         (*)           (*)         (*)           (*)         (*)           (*)         (*)           (*)         (*)           (*)         (*)           (*)         (*)           (*)         (*)           (*)         (*)           (*)         (*)           (*)         (*)           (*)         (*)                                                                                                    | viadu      |          |             |               |                                                                                                    |
| Pred         Jurtalitection(*): Common Nacional de Apenactives en la Otennul y Consocional         •           (*)Nitralitection(*):                                                                                                    |            | 0        |             |               |                                                                                                    |
| Pred     (*)Nick P***     2       Avise     Image: Contract of the second second se                                                                                                    |            | Jurtail  | iniziani i  | Camiara Nacio | nai da Apelactorem en lo Driminal y Conscionnal                                                                                                    |
| Artisti<br>Debe aceptar convenio de Firma ELECTRONICA para poder subir escritos en el<br>especiente seleccionado. Puede aceptar el convenio ingresando e iniciando sesion AQUI<br>Estatutado de la convenio ingresando e iniciando sesion AQUI<br>Estatutado de la convenio ingresando e iniciando sesion AQUI<br>Estatutado de la convenio ingresando e iniciando sesion AQUI<br>Estatutado de la convenio ingresando e iniciando sesion AQUI<br>Estatutado de la convenio ingresando e iniciando sesion AQUI<br>Estatutado de la convenio ingresando e iniciando sesion AQUI<br>Estatutado de la convenio de la convenio de la convenio ingresando e iniciando sesion AQUI<br>Estatutado de la convenio de la convenio ingresando e iniciando sesion AQUI<br>Estatutado de la convenio de la convenio ingresando e iniciando sesion AQUI<br>Estatutado de la convenio de la convenio ingresando e iniciando sesion AQUI<br>Estatutado de la convenio de la convenio ingresando e iniciando sesion AQUI<br>Estatutado de la convenio de la convenio ingresando e iniciando sesion AQUI<br>Estatutado de la convenio de la convenio ingresando e iniciando sesion AQUI<br>Estatutado de la convenio ingresando e iniciando sesion AQUI<br>Estatutado de la convenio ingresando e iniciando sesion AQUI<br>Estatutado de la convenio ingresando e iniciando sesion AQUI<br>Estatutado de la convenio ingresando e iniciando sesion AQUI<br>Estatutado de la convenio de la convenio ingresando e iniciando sesion AQUI<br>Estatutado de la convenio ingresando e iniciando sesion AQUI<br>Estatutado de la convenio ingresando e iniciando sesion AQUI<br>Estatutado de la convenio ingresando e iniciando sesion AQUI<br>Estatutado de la convenio ingresando e iniciando sesion AQUI<br>Estatutado de la convenio de la convenio ingresando e iniciando sesion AQUI<br>Estatutado de la convenio de la convenio de la convenio de la convenio de la convenio de la convenio de la convenio de la convenio de la convenio de la convenio de la convenio de la convenio de la convenio de la convenio de la convenio de la convenio de la convenio de la convenio de la convenio de | -          | PERSON   |             |               | maker war and the                                                                                                    |
| Avide Comparison of Firma ELECTRONICA para poder subir escritos en el expediente seleccionado. Puede aceptar el convenio ingresando e iniciando sesion AQUE                                                                                                    | Pec        | Charles  |             |               | Comm. R. Comm. R.                                                                                                    |
| Avise Control of Firma ELECTRIONICA para poder subir escritos en el expediente seleccionado. Puede aceptar el convenio ingresando e iniciando sesion AQUE                                                                                                    |            |          |             |               | Statement Statement                                                                                                    |
| Aviss     O     Debe aceptar convenio de Firma ELECTRIONICA para poder subir escritos en el     expediente seleccionado. Puede aceptar el convenio ingresando e iniciando sesion AQUE                                                                                                    |            |          | Constant of |               | Internet Internet                                                                                                    |
| Debe aceptar convenio de Firma ELECTRONICA para poder subir escritos en el expediente seleccionado. Puede aceptar el convenio ingresando e iniciando sesion AQUE                                                                                                    |            |          | Aviso       |               | •                                                                                                    |
| expediente seleccionado. Puede aceptar el convenio ingresando e iniciando sesion AQUE     este de la la Convenio ingresando e iniciando sesion AQUE     este de la la Convenio ingresando e iniciando sesion AQUE     este de la la convenio ingresando e iniciando sesion AQUE     este de la convenio ingresando e iniciando sesion AQUE     este de la convenio ingresando e iniciando e iniciando sesion AQUE     este de la convenio ingresando e iniciando e iniciando sesion AQUE     este de la convenio ingresando e iniciando e iniciando e ini                                                          |            | 2        | 0           | Debe aceptar  | corvenio de Firma ELECTRONICA para poder subir escritos en el                                                                                                    |
| A STA STA STA STA STA STA STA STA STA ST                                                                                                    |            |          |             | expediente se | eleccionado. Puede aceptar el convenio ingresando e iniciando sesion AQUI                                                                                                    |
| A ATA IN ANALYSIC CONTRACTOR AND AND AND AND AND AND AND AND AND AND                                                                                                    |            |          | _           |               |                                                                                                    |
| A ATE IN A ANALYSIC OF A ANALYSIC OF A ANALY                                                     |            |          |             |               | TERMS, CHILLIN & CODING, 1 CONTRICCION, MILLIN DE CALON AND MALLIN                                                                                                    |
|                                                                                                    |            | à        | -7.8        | 1964          | the second second second second                                                                                                    |
| 2 Not the second state of a second state of the second state of the second state of                                                        |            | ā.       | 16.0        | 204           | NAME AND ADDRESS OF A DESCRIPTION OF A DESCRIPTION OF A D |
| a lossed                                                                                                    |            |          |             |               | a statement                                                                                                    |

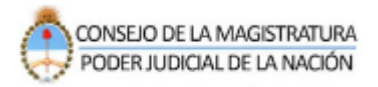

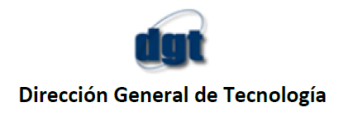

8- Vuelva a loguearse con su usuario y contraseña y complete el código de verificación.

Presione el botón "*Aceptar*" para continuar con el procedimiento.

| X Sistema de Administración de U X +               |                                                                                                    |                                             |
|----------------------------------------------------|----------------------------------------------------------------------------------------------------|---------------------------------------------|
| 🖲 🔒 https://sau.pjn.gov.ar/sau/Inicio.do#_         |                                                                                                    | 🖂 🚖                                         |
| PPF UNFICADO CA AB ORG 400 III SAU DESARROLLO CACA | KARODADOS ⊕ ADOGMADS © DEDX ORGANISMO ₩ TRAIN 2 ZIMBRA © ORGANISMO ₩ SAU INTERNO<br>PODER JUDICIAL DE LA NACIÓN<br>REPÓBLICA ARGENTINA<br>ración de Usuarios | cion Usuarios 😹 ABOGADOS VIEJO 🔹 Abogados K |
|                                                    | Autenticación de Usuarios                                                                                                    |                                             |
|                                                    | Ingresar al Sistema                                                                                                    |                                             |
|                                                    | Contraseña:                                                                                                    |                                             |
|                                                    | Código de verificación:                                                                                                    |                                             |
|                                                    | Salir Aceptar                                                                                                    |                                             |
|                                                    | Teclado Virtual                                                                                                    |                                             |
|                                                    | Todos los derechos reservados 🕲 2020, Poder Judicial de la Nación, República Argentina                                                                       |                                             |
|                                                    |                                                                                                    |                                             |
|                                                    |                                                                                                    |                                             |
|                                                    |                                                                                                    |                                             |
|                                                    |                                                                                                    |                                             |
|                                                    |                                                                                                    |                                             |
|                                                    |                                                                                                    |                                             |
|                                                    |                                                                                                    |                                             |
|                                                    |                                                                                                    |                                             |

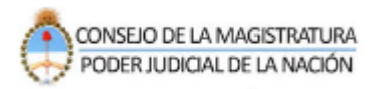

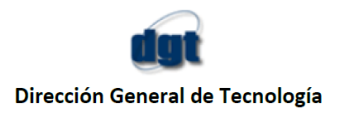

**9-** Banner para la Firma electrónica del expediente digital. Presione el botón verde **CLICK AQUÍ.** 

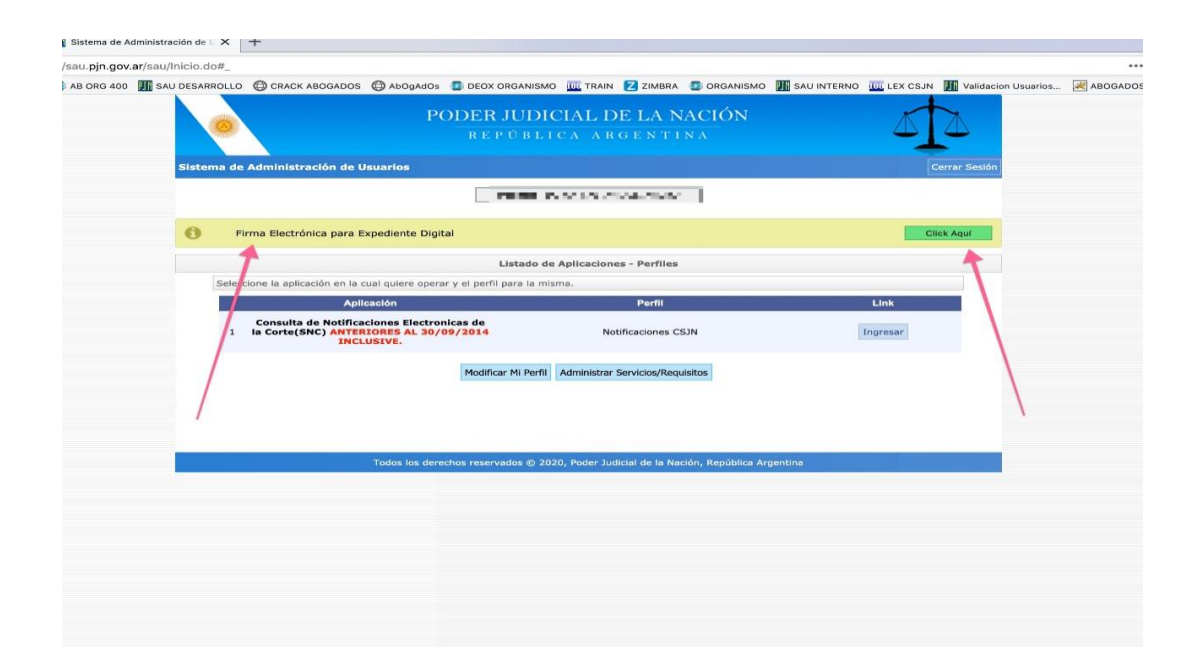

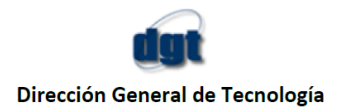

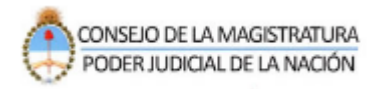

10- Habilitada la firma electrónica usted ya está en condiciones para subir los escritos. Vuelva al sistema de Gestión de causas y proceda a subir el escrito digital. Dentro del módulo de escritos, al presionar "Nuevo escrito" – seleccionar el expediente – al momento de elegir el tipo de escrito podrá visualizar todos los tipos de escritos disponibles. Seleccione el que corresponda y continué el procedimiento de manera convencional.

| Carátula:           |                                                                                                    |           |
|---------------------|----------------------------------------------------------------------------------------------------|-----------|
| io hasta:           | Descripción:                                                                                                    |           |
| Estado: 💿 Pendiente | Ubicación: 💿 En bandeja principal                                                                                     |           |
| or Enviado          | 📱 Nuevo escrito 🛞                                                                                                    |           |
|                     | Screen and strengther and their                                                                                       | 🧭 Limplar |
| Destinatario Fo     | Paso 1/2: Adjuntos Tipo: ESCRITO  ESCRITO Descripcion ESCRITO CONTESTACION DEMANDA @ Nueve Solicitud Habilitacion Dia |           |
|                     | Archivo Fojas Subido                                                                                                  |           |
|                     | - Anterior - Siguiente                                                                                                | J         |

### <u>Nota</u>

La adhesión al convenio de firma electrónica le será solicitado por única vez.

Si ya la hubiera obtenido previamente el sistema no se lo requerirá nuevamente.

Luego, si usted no la tuviera, a partir del procedimiento aquí detallado, con su primer escrito, usted quedará adherido a la Firma Electrónica para todos los trámites sucesivos de ingreso de escritos digitales.